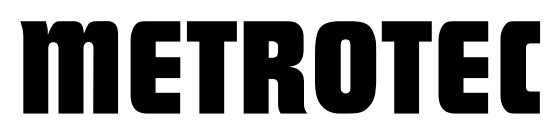

Systeme zur Messung und Regelung von Sauerstoff

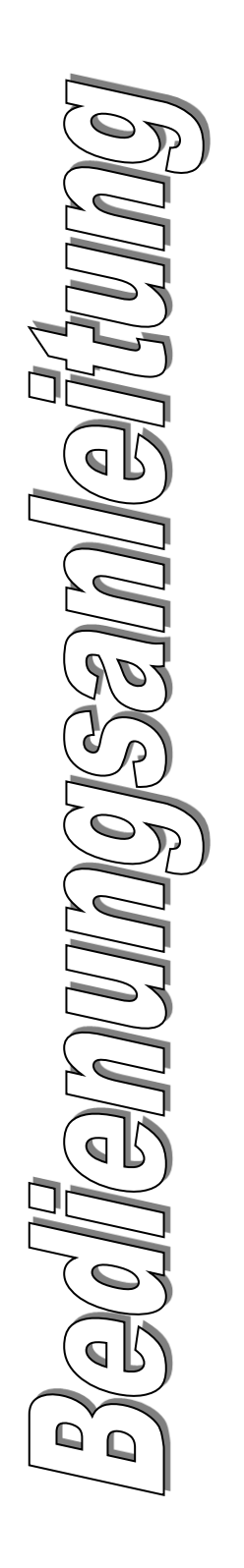

# **METROTEC-APP**

Konfigurations-Applikation (Windows) für

## Sauerstoffmessmodule

\*\*\* Version 1.0 \*\*\*

Unser Managementsystem ist zertifiziert nach

DIN EN ISO 9001:2015

© METROTEC GmbH Heinkelstraße 12 • D-73230 Kirchheim Telefon 07021/95336-0 • Fax 07021/95336-13 www.metrotec.eu • info@metrotec.de

## Inhaltsverzeichnis

| 1.   | Allgemein                | 4  |
|------|--------------------------|----|
| 2.   | Installation             | 4  |
| 3.   | Pairing                  | 4  |
| 4.   | Bedienung                | 5  |
| 5.   | Messwertaufzeichnung     | 7  |
| 6.   | Grafische Aufzeichnung   | 8  |
| 7.   | Konfiguration U16-Module | 9  |
| 7.1  | Parameter Liste          | 9  |
| 7.2  | Parameter Gruppen        | 9  |
| 7.2  | 2.1 Parameter Gruppe 0   | 9  |
| 7.2  | 2.2 Parameter Gruppe 1   | 10 |
| 7.2  | 2.3 Parameter Gruppe 2   | 12 |
| 7.2  | 2.4 Parameter Gruppe 3   | 13 |
| 7.2  | 2.5 Parameter Gruppe 4   | 14 |
| 7.2  | 2.6 Parameter Gruppe 5   | 15 |
| 8.   | Konfiguration U15-Module | 19 |
| 8.1  | Parameter Liste          | 19 |
| 8.2  | Parameter Gruppen        | 19 |
| 8.2  | 2.1 Parameter Gruppe 0   | 19 |
| 8.2  | 2.2 Parameter Gruppe 1   | 21 |
| 9.   | Konfiguration Z19-Module | 24 |
| 9.1  | Parameter Liste          | 24 |
| 10.  | Abgleich                 | 25 |
| 10.1 | U16-Module               | 25 |
| 10.2 | U15-Module               | 26 |
| 10.3 | Z19-Module               | 27 |

### **1. Allgemein**

Die nachfolgend beschriebene Applikation für Windows-Endgeräte, ermöglicht die Kommunikation via Bluetooth-Verbindung mit kompatiblen Sauerstoffmessmodulen. Mit der Applikation ist es möglich, Messwerte einzusehen und Konfigurationseinstellungen zu ändern. Weiterhin ist ein Abgleich der Sauerstoffmessmodule möglich. Hardwarevoraussetzung Windows-Endgerät und ein kompatibles ist ein Sauerstoffmessmodul.

#### Anmerkung:

Die folgenden Darstellungen und Vorgehen können je nach WINDOWS-Version und PC-Einstellungen variieren.

#### **2. Installation**

Um die Applikation zu installieren, ist folgendes Vorgehen nötig:

- 1. Laden Sie die aktuelle Applikation auf der Internetseite <u>www.metrotec.eu</u> unter der Rubrik *Downloads/App* herunter.
- 2. Nach entpacken des *.zip* komprimierten Ordners, kann die Applikation über die Datei *Setup.exe* installiert werden.

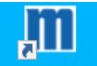

3. Bei erfolgreicher Installation ist die Applikation über das Icon Matrotec PC zu starten.

#### **3.** Pairing

Um die Applikation mit einem Sauerstoffmessmodul nutzen zu können, muss dieses mit ihrem Windows-Endgerät gepaart werden. Gehen sie dafür wie folgt vor:

- 1. Aktivieren Sie die Bluetooth-Funktion ihres Sauerstoffmessmoduls. Anmerkung: Informationen finden Sie in der Bedienungsanleitung des eingesetzten Moduls.
- 2. Aktivieren Sie die Bluetooth-Funktion ihres Windows-Endgeräts. Anmerkung: Dies ist geräteabhängig, informieren Sie sich hierzu in der Bedienungsanleitung ihres Windows-Endgeräts.
- 3. Starten Sie die Suche nach Bluetooth-Geräten auf ihrem Windows-Endgerät über
- 4. Wählen sie
  - Bluetooth Mäuse, Tastaturen, Stifte oder Audiogeräte und andere Arten von Bluetooth-Geräten
- 5. Nach dem Suchvorgang werden die verfügbaren Sauerstoffmessmodule angezeigt. Gerät hinzufügen

| Stellen Sie sicher, dass das Gerät eingeschaltet und auffindbar ist. Wählen Sie unten |
|---------------------------------------------------------------------------------------|
| ein Gerät aus, um eine Verbindung herzustellen.                                       |

```
U16Digital SN 16062401
```

6. Wählen Sie das gewünschte Sauerstoffmessmodul und paaren Sie das Modul durch die Codeeingabe 1234.

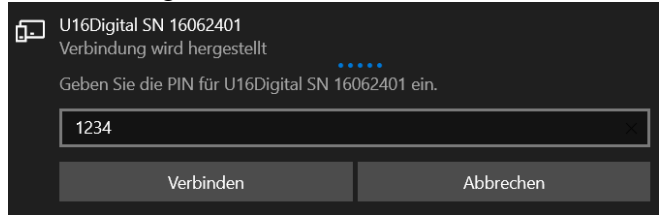

#### Anmerkung:

Das beschriebene Vorgehen ist einmalig durchzuführen und bleibt erhalten. Für weitere Geräte ist das Vorgehen sinngemäß zu wiederholen.

### 4. Bedienung

Im Folgenden werden das Herstellen einer Verbindung zu einem Sauerstoffmessmodul und eine Übersicht über die Bedienoberfläche und die Funktionen der einzelnen Menüs gezeigt.

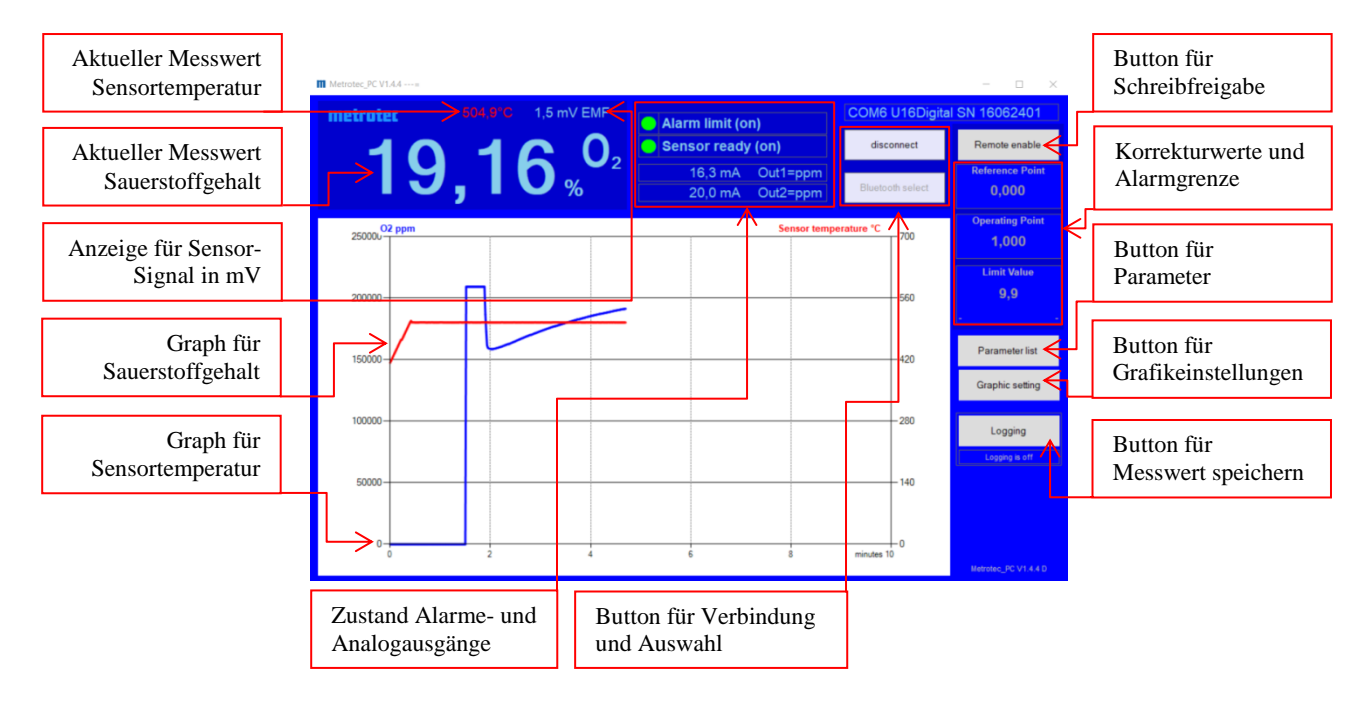

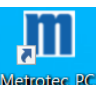

- 1. Öffnen Sie die Applikation durch Doppeltipp auf den Icon
- 2. Öffnen Sie die Modulauswahl mit dem Button
- 3. Wählen Sie aus der angezeigten Liste das gewünschte Sauerstoffmessmodul aus und verbinden sie es über den Button Selectand close.

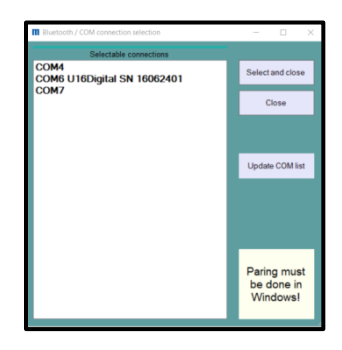

- 4. Auf der nun angezeigten Hauptseite sind alle relevanten Messgrößen dargestellt.
- 5. Die Eingabe ist gesperrt, um ein versehentliches Verändern der Parameter zu verhindern.
- 6. Über den Button kann durch den Freigabecode 5678 die Schreibsperre aufgehoben werden.

| (2) Password |   |   |      |        |
|--------------|---|---|------|--------|
|              |   |   | 0    |        |
|              |   | 5 | 678  |        |
|              | 7 | 8 | 9    | ок     |
|              | 4 | 5 | 6    | Cancel |
|              | 1 | 2 | 3    |        |
|              | 0 | , | C LR | +/-    |

In der folgenden Tabelle sind die Funktionen der Buttons aufgeführt und beschrieben:

| Button           | Funktion                                                       |
|------------------|----------------------------------------------------------------|
| disconnect       | Verbinden/Trennen eines Sauerstoffmessmodul                    |
| Bluetooth select | Sauerstoffmessmodul auswählen                                  |
| Remote enable    | Schreibsperre aus-/ einschalten durch Codeeingabe              |
| Parameter list   | Öffnen der Parameterliste                                      |
| Graphic setting  | Graphische Darstellung der Messwerte Sauerstoff und Temperatur |
| Logging          | Start/Ende der Datenaufzeichnung                               |
| 0,000            | Korrekturwert Reference Point                                  |
| 1,000            | Korrekturwert Operating Point                                  |
| 230.000          | Grenzwert Limit value                                          |

## 5. Messwertaufzeichnung

Über den folgenden Dialog können Messwerte aufgezeichnet werden. Es ist möglich Dateiname und Speicherort zu vorzugeben. Das Speicher Intervall und eine Start/Stopp-Zeit kann ebenfalls definiert werden. Die Aufzeichnung wird im CSV-Format gespeichert.

| Eingabe Start/Stopp<br>und Status | It Logging       Start / Stop       This test can be written and changed at number       record comment | Jging Come                                  |
|-----------------------------------|----------------------------------------------------------------------------------------------------|---------------------------------------------|
|                                   | Status: [5] wait 8 more seconds                                                                         | 8 records written. Number of parameters 17  |
| Eingabe Dateiname                 | Filename METROTEC_U16                                                                                   | <-double click for path and filename        |
| und Speicherort                   | Time stamp 20241005_153623 _ use                                                                        | double click to open the folder             |
|                                   | Path C:\Users\Test\Documents                                                                            |                                             |
|                                   | Effective filename C:\Users\Test\Documents\METROTEC_U16_20241005_1                                      | 53623.csv                                   |
| Eingabe Intervall                 | Timing<br>Save interval 10 seconds<br>0- the same speed as android app.<br>End time                     | immediately<br>endless every day<br>endless |

In der folgenden Tabelle sind die Funktionen der Buttons aufgeführt und beschrieben:

| Button        | Funktion                         |
|---------------|----------------------------------|
| Start logging | Starten einer Datenaufzeichnung  |
| Stop logging  | Stoppen einer Datenaufzeichnung  |
| Logging       | Anzeige während der Aufzeichnung |
| immediately   | Setzen einer Startzeit           |
| endless       | Setzen einer Endzeit             |

#### Anmerkung:

"Start logging" sollte nur in Gruppe "0" gestartet werden. Während der Datenaufzeichnung darf die Gruppe nicht geändert werden.

- 1. Öffnen Sie die Messwertaufzeichnung mit dem Button
- 2. Passen sie gegebenenfalls im Bereich *File Name* den Dateiname und den Speicherort an
- 3. Im Bereich Timing kann der Auszeichnungsintervall und die Start-/Stopp-Zeit angepasst werden.
- 4. Über den Button **Stop logging** kann die Aufzeichnung gestartet werden.
- 5. Die Aufzeichnung wird über den Button oder nach Ablauf der gesetzten Zeit beendet.

## 6. Grafische Aufzeichnung

Über den folgenden Dialog kann die grafische Darstellung der Messwerte konfiguriert werden.

| Eingabe<br>Y-Achse lin   | □ Graphic parameters - · · ×                                   | Eingabe<br>Updateintervall |
|--------------------------|----------------------------------------------------------------|----------------------------|
| Eingabe<br>Y-Achse log   | Y-Axis max. 2500C0 0   Y-Axis min. 0 -10   Y-Axis Temp max 700 |                            |
| Eingabe<br>Y-Achse Temp. | Y-Axis Temp. min. 0                                            |                            |

- 1. Öffnen Sie die Einstellungen mit dem Button
- Passen sie die Skalierung der X- und Y-Achsen der Graphen Sauerstoff lin/log und Temperatur an.

## 7. Konfiguration U16-Module

Im Folgenden werden die Parameter für die Anpassung und Veränderung der Konfiguration eines Sauerstoffmessmoduls vom Typ U16 mit Hilfe der Applikation beschrieben.

## 7.1 Parameter Liste

Über den Button gelangen sie in die Parameter Liste. Hier kann über den Parameter 95 \*PG zwischen den verschiedenen Parametergruppen gewechselt werden. Um Änderungen in der Konfiguration vornehmen zu können, muss die Schreibsperre wie in *Kapitel 4 Bedienung* beschrieben aufgehoben werden.

| Gruppe |                        | Thema der Parameter |
|--------|------------------------|---------------------|
| 0      | *PG Custom Main U16    | Start Info          |
| 1      | *PG Custom Adjustment  | Messwert Abgleich   |
| 2      | *PG Custom Setup mA1   | Analoger Ausgang 1  |
| 3      | *PG Custom Setup mA2   | Analoger Ausgang 2  |
| 4      | *PG Custom Setup Alarm | Grenzwert / Alarm   |
| 5      | *PG Custom Bus Param   | Feldbus             |

In der folgenden Tabelle sind die Parameter Gruppen aufgeführt und beschrieben:

## 7.2 Parameter Gruppen

Nach dem Wechsel in die Parameter Liste wir automatisch die Parametergruppe 0 *Custom Main U16* angezeigt.

#### 7.2.1 Parameter Gruppe 0

Um in eine andere Parametergruppe wechseln zu können wie in *Kapitel 7.1 Parameter Liste beschrieben*, muss die Schreibsperre wie in *Kapitel 4 Bedienung* beschrieben aufgehoben werden.

In der Parameter Gruppe 0 ist der Wechsel zu den weiteren Parameter Gruppen 1-5 möglich.

| Nr. | Par. name            | Value               |
|-----|----------------------|---------------------|
| 0   | 02 Lin ppm5 U16/5    | 209400,000          |
| 95  | *PG Custom Main U16  | 0                   |
| 1   | Temperature          | 505                 |
| 2   | *Reference Point     | 0,000               |
| 3   | *Operating Point     | 1,000               |
| 7   | System flags         | 0000000011110100    |
| 9   | EMF (mV)             | 0,038               |
| 10  | Out1=ppm (4-20mA)    | 17,400              |
| 11  | Out2=ppm (4-20mA)    | 20,000              |
| 25  | *mA1 ppm (1-4)       | 2                   |
| 26  | *mA2 ppm (1-4)       | 2                   |
| 30  | *Display at error    | 15                  |
| 56  | *Measurem. 1ppm 0log | 1                   |
| 155 | O2 log actual        | -0,679              |
| 156 | O2 ppm actual        | 209400,031          |
| 80  | Status :1            | Sensor ready        |
| 47  | UMODUL V1.0.BAS      | 18-09-2024 10:08:17 |
|     |                      |                     |

| Parameter                                      | Funktion                                    |                                     |
|------------------------------------------------|---------------------------------------------|-------------------------------------|
| 0 O2                                           | Aktueller Messwert Sauerstoff               |                                     |
| 95 *PG                                         | Auswahl Parameter (                         | Gruppe (05)                         |
| 1 Temperature                                  | Aktueller Messwert S                        | Sensortemperatur                    |
| 2 *Reference Point                             | Korrekturwert für Lu                        | ıftspülung                          |
| 3 *Operating Point                             | Korrekturwert für Pr                        | üfgas                               |
| 7 System flags                                 | Melderegister Info                          |                                     |
| 9 EMF (mV)                                     | Anzeige für Sensor-S                        | Signal in mV                        |
| 10 Out 1                                       | Anzeige des ausgege                         | benen Wertes in mA                  |
| 11 Out 2                                       | Anzeige des ausgege                         | benen Wertes in mA                  |
| 25 *mA1                                        | Ausgangstyp Out1 (1=log;2=ppm;3=EMK;4=Temp) |                                     |
| 26 *mA2 Ausgangstyp Out2 (1=log;2=ppm;3=EMK;4= |                                             | =log;2=ppm;3=EMK;4=Temp)            |
| 30 *Display at error                           | at error Applikation-Display: (Standard=15) |                                     |
| 56 *Measurem. 1ppm 0log                        | Umschaltung Alarma                          | auswertung und Sauerstoffanzeige in |
|                                                | Applikation (0=logar                        | rithmisch;1=ppm)                    |
| 155 O2 log actual                              | Aktueller Messwert S                        | Sauerstoff log                      |
| 156 O2 ppm actual                              | Aktueller Messwert                          | Sauerstoff lin                      |
| 80 Status                                      | Anzeige des Modulst                         | tatus                               |
|                                                | Sensor ready                                | Messung aktiv, keine Fehler         |
|                                                | Preheat xxx sec.                            | Messung in Aufheizphase             |
|                                                | Line break                                  | Kabelbruch an Sensorleitung         |
|                                                | Short circuit                               | Kurzschluss an Sensorleitung        |
|                                                | Under temperature                           | Sensortemperatur zu gering          |
| 47 UMODUL                                      | Softwareversion                             |                                     |

In der folgenden Tabelle sind die Parameter aufgeführt und beschrieben:

#### Anmerkung:

Die Parametergruppe 0 sollte nur für die Auswahl der Parametergruppen 1-5 genutzt werden. Weitere Einstellungen werden in den jeweiligen Parametergruppen durchgeführt.

#### 7.2.2 Parameter Gruppe 1

Durch Eingabe von 1 in Parameter 95 \*PG gelangen sie in die Parametergruppe Custom Adjustment. Um Änderungen in der Konfiguration vornehmen zu können, muss die Schreibsperre wie in Kapitel 4 Bedienung beschrieben aufgehoben werden.

In der Parameter Gruppe 1 kann ein Abgleich der Sauerstoffmessung durchgeführt werden.

| Nr. | Par. name            | Value           |
|-----|----------------------|-----------------|
| 0   | 02 Lin ppm5 U16/5    | 185912,000      |
| 95  | *PG CustomAdjustment | 1               |
| 1   | Temperature          | 505             |
| 2   | *Reference Point     | 2,000           |
| 3   | *Operating Point     | 1,000           |
| 7   | System flags         | 000000011110100 |
| 9   | EMF (mV)             | 2,004           |
| 10  | Out1=ppm (4-20mA)    | 15,900          |
| 11  | Out2=ppm (4-20mA)    | 20,000          |
| 155 | 02 log actual        | -0,731          |
| 156 | O2 ppm actual        | 185927,125      |

| Parameter          | Funktion                              |
|--------------------|---------------------------------------|
| 0 O2               | Aktueller Messwert Sauerstoff         |
| 95 *PG             | Auswahl Parameter Gruppe (05)         |
| 1 Temperature      | Aktueller Messwert Sensortemperatur   |
| 2 *Reference Point | Korrekturwert für Luftspülung         |
| 3 *Operating Point | Korrekturwert für Prüfgas             |
| 7 System flags     | Melderegister Info                    |
| 9 EMF (mV)         | Anzeige für Sensor-Signal in mV       |
| 10 Out1            | Anzeige des ausgegebenen Wertes in mA |
| 11 Out2            | Anzeige des ausgegebenen Wertes in mA |
| 155 O2 log actual  | Aktueller Messwert Sauerstoff log     |
| 156 O2 ppm actual  | Aktueller Messwert Sauerstoff lin     |

In der folgenden Tabelle sind die Parameter aufgeführt und beschrieben:

#### Anmerkung:

Es gibt einen Referenzpunkt und einen Arbeitspunkt. Der Referenzpunkt bezieht sich auf einen Luftwert von 20,94% Sauerstoff. Der Arbeitspunkt bezieht sich auf einen Messwert, der kleiner oder größer als der Referenzpunkt ist (Prüfgas). Die Reihenfolge eines Abgleiches muss mit dem Referenzpunkt beginnen. Eine Anpassung des Arbeitspunktes mit dem Referenzpunkt führt zu einer Verschiebung der Messkurve und zu Messabweichungen bei unterschiedlichen Sauerstoffkonzentrationen.

Im Folgenden wird beschrieben wie der Abgleich der Sauerstoffmessung, bestehend aus Sauerstoffsensor und Sauerstoffmessmodul vorgenommen werden kann.

- 1. Nehmen sie die Sauerstoffmessung wie in der Bedienungsanleitung des eingesetzten Moduls beschrieben in Betrieb (aktuelle Bedienungsanleitungen sind auf der Internetseite <u>www.metrotec.eu</u> unter der Rubrik *Downloads/Manuals* zu finden).
- 2. Die Sauerstoffmessung sollte vor dem Abgleichvorgang ca. 30 Minuten funktionsbereit sein.
- 3. Verbinden Sie das Sauerstoffmessmodul wie in Kapitel 4 Bedienung beschrieben.

#### Korrektur Referenzpunktes (Reference Point):

- 1. Sorgen Sie dafür, dass der Sensor mit sauberer Umgebungsluft durchströmt wird.
- 2. Verändern sie den Parameter 2 \**Reference Point* bis das Sensor-Signal in mV an Parameter 9 *EMF* (*mV*) 0mV anzeigt.
- 3. Wenn kein Abgleich mit einem Prüfgas vorgenommen werden soll, ist der Abgleich abgeschlossen.

#### Korrektur des Arbeitspunktes (Operating Point)

- 1. Durchströmen sie den Sensor mit einem Prüfgas, bei dem der Sauerstoffgehalt bekannt ist.
- 2. Warten sie, bis sich der angezeigte aktuelle Sauerstoffmesswert Parameter 0 02 nicht mehr verändert.
- 3. Verändern sie den Parameter *3 \*Operating Point* bis der aktuelle Sauerstoffmesswert an Parameter *0 O2* dem Wert des Prüfgases entspricht.
- 4. Der Abgleich ist abgeschlossen und das Prüfgas kann wieder entfernt werden.

#### 7.2.3 Parameter Gruppe 2

Durch Eingabe von 2 in Parameter 95 \*PG gelangen sie in die Parametergruppe Custom Setup mA1. Um Änderungen in der Konfiguration vornehmen zu können, muss die Schreibsperre wie in Kapitel 4 Bedienung beschrieben aufgehoben werden.

In der Parameter Gruppe 2 kann der Analoge Ausgang 1 konfiguriert werden.

| Nr. | Par. name            | Value            |
|-----|----------------------|------------------|
| 0   | 02 Lin ppm5 U16/5    | 209400,000       |
| 95  | *PG Custom Setup mA1 | 2                |
| 1   | Temperature          | 505              |
| 7   | System flags         | 0000000011110100 |
| 9   | EMF (mV)             | 0,032            |
| 10  | Out1=ppm (4-20mA)    | 17,400           |
| 25  | *mA1 ppm (1-4)       | 2                |
| 155 | O2 log actual        | -0,679           |
| 156 | O2 ppm actual        | 209400,031       |
| 171 | *EMF 3=4-20mA 1/2/3  | 3                |
| 172 | *EMF min. mA         | 0,000            |
| 173 | *EMF max. mA         | 2000,000         |
| 174 | *mA NotReady EMF     | 4,000            |
| 175 | *ppm 3=4-20mA 1/2/3  | 3                |
| 176 | *ppm min. mA         | 0                |
| 177 | *ppm max. mA         | 250000           |
| 178 | *mA NotReady ppm     | 20,000           |
| 179 | *log 3=4-20mA 1/2/3  | 3                |
| 180 | *log min. mA         | -0,602           |
| 181 | *log max. mA         | 0,000            |
| 182 | *mA NotReady log     | 20,000           |
| 192 | *Sim mA ^-2 0-24     | -1,000           |

| Parameter            | Funktion                                                   |
|----------------------|------------------------------------------------------------|
| 0 O2                 | Aktueller Messwert Sauerstoff                              |
| 95 *PG               | Auswahl Parameter Gruppe (05)                              |
| 1 Temperature        | Aktueller Messwert Sensortemperatur                        |
| 7 System flags       | Melderegister Info                                         |
| 9 EMF (mV)           | Anzeige für Sensor-Signal in mV                            |
| 10 Out1              | Anzeige des ausgegebenen Wertes in mA                      |
| 25 *mA1              | Ausgangstyp Out1 ( <mark>1=log;2=ppm;3=EMK</mark> ;4=Temp) |
| 155 O2 log actual    | Aktueller Messwert Sauerstoff log                          |
| 156 O2 ppm actual    | Aktueller Messwert Sauerstoff lin                          |
| 171 *EMF             | mA-Typ Out1 (1=0-24mA; 2=0-20mA; 3=4-20mA)                 |
| 172 *EMF min. mA     | Skalierung Out1 Minimum für EMK                            |
| 173 *EMF max. mA     | Skalierung Out1 Maximum für EMK                            |
| 174 *mA NotReady EMF | mA Ausgabe bei NotReady für EMK                            |
| 175 *ppm             | mA-Typ Out1 (1=0-24mA; 2=0-20mA; 3=4-20mA)                 |
| 176 *ppm min. mA     | Skalierung Out1 Minimum für ppm                            |
| 177 *ppm max. mA     | Skalierung Out1 Maximum für ppm                            |
| 178 *mA NotReady ppm | mA Ausgabe bei NotReady für ppm                            |
| 179 *log             | mA-Typ Out1 (1=0-24mA; 2=0-20mA; 3=4-20mA)                 |
| 180 *log min. mA     | Skalierung Out1 Minimum für log                            |
| 181 *log max. mA     | Skalierung Out1 Maximum für log                            |

| 182 *mA NotReady log | mA Ausgabe bei NotReady für log |
|----------------------|---------------------------------|
| 192 *Sim mA -2 0-24  | Simulation Out1                 |

#### 7.2.4 Parameter Gruppe 3

Durch Eingabe von 3 in Parameter 95 \*PG gelangen sie in die Parametergruppe *Custom Setup* mA2. Um Änderungen in der Konfiguration vornehmen zu können, muss die Schreibsperre wie in *Kapitel 4 Bedienung* beschrieben aufgehoben werden.

In der Parameter Gruppe 3 kann der Analoge Ausgang 2 konfiguriert werden.

| Nr. | Par. name                   | Value           |
|-----|-----------------------------|-----------------|
| 0   | 02 Lin ppm5 U16/5           | 209400,000      |
| 95  | *PG Custom Setup mA2        | 3               |
| 1   | Temperature                 | 505             |
| 7   | System flags                | 000000011110100 |
| 9   | EMF (mV)                    | 0,042           |
| 11  | Out2=ppm (4-20mA)           | 20,000          |
| 26  | *mA2 ppm (1-4)              | 2               |
| 155 | O2 log actual               | -0,679          |
| 156 | O2 ppm actual               | 209400,031      |
| 221 | *EMF 3=4-20mA 1/2/3         | 3               |
| 222 | *EMF min. mA                | 0,000           |
| 223 | *EMF max. mA                | 2000,000        |
| 224 | *mA NotReady EMF            | 4,000           |
| 225 | *ppm 3=4-20mA 1/2/3         | 3               |
| 226 | *ppm min. mA                | 0               |
| 227 | *ppm max. mA                | 1000            |
| 228 | <pre>*mA NotReady ppm</pre> | 20,000          |
| 229 | *log 3=4-20mA 1/2/3         | 3               |
| 230 | *log min. mA                | -3,000          |
| 231 | *log max. mA                | 0,000           |
| 232 | <pre>*mA NotReady log</pre> | 20,000          |
| 242 | *Sim mA ^-2 0-24            | -1,000          |

| Parameter            | Funktion                                                   |
|----------------------|------------------------------------------------------------|
| 0 O2                 | Aktueller Messwert Sauerstoff                              |
| 95 *PG               | Auswahl Parameter Gruppe (05)                              |
| 1 Temperature        | Aktueller Messwert Sensortemperatur                        |
| 7 System flags       | Melderegister Info                                         |
| 9 EMF (mV)           | Anzeige für Sensor-Signal in mV                            |
| 11 Out2              | Anzeige des ausgegebenen Wertes in mA                      |
| 26 *mA2              | Ausgangstyp Out1 ( <mark>1=log;2=ppm;3=EMK</mark> ;4=Temp) |
| 155 O2 log actual    | Aktueller Messwert Sauerstoff log                          |
| 156 O2 ppm actual    | Aktueller Messwert Sauerstoff lin                          |
| 221 *EMF             | mA-Typ Out2 (1=0-24mA; 2=0-20mA; 3=4-20mA)                 |
| 222 *EMF min. mA     | Skalierung Out2 Minimum für EMK                            |
| 223 *EMF max. mA     | Skalierung Out2 Maximum für EMK                            |
| 224 *mA NotReady EMF | mA Ausgabe bei NotReady für EMK                            |
| 225 *ppm             | mA-Typ Out2 (1=0-24mA; 2=0-20mA; 3=4-20mA)                 |
| 226 *ppm min. mA     | Skalierung Out2 Minimum für ppm                            |
| 227 *ppm max. mA     | Skalierung Out2 Maximum für ppm                            |

| 228 *mA NotReady ppm | mA Ausgabe bei NotReady für ppm            |
|----------------------|--------------------------------------------|
| 229 *log             | mA-Typ Out2 (1=0-24mA; 2=0-20mA; 3=4-20mA) |
| 230 *log min. mA     | Skalierung Out2 Minimum für log            |
| 231 *log max. mA     | Skalierung Out2 Maximum für log            |
| 232 *mA NotReady log | mA Ausgabe bei NotReady für log            |
| 242 *Sim mA -2 0-24  | Simulation Out2                            |

#### 7.2.5 Parameter Gruppe 4

Durch Eingabe von 4 in Parameter 95 \**PG* gelangen sie in die Parametergruppe *Custom Setup Alarm.* Um Änderungen in der Konfiguration vornehmen zu können, muss die Schreibsperre wie in *Kapitel 4 Bedienung* beschrieben aufgehoben werden.

In der Parameter Gruppe 4 kann der digitale Grenzwertkontakt konfiguriert werden.

| Nr. | Par. name            | Value            |
|-----|----------------------|------------------|
| 0   | 02 Lin ppm5 U16/5    | 209400,000       |
| 95  | *PG CustomSetupAlarm | 4                |
| 1   | Temperature          | 505              |
| 7   | System flags         | 0000000011110100 |
| 9   | EMF (mV)             | 0,057            |
| 155 | O2 log actual        | -0,679           |
| 156 | O2 ppm actual        | 209400,031       |
| 260 | *Limit Value Lin     | 250000           |
| 261 | *Hyst.Lim Relay Lin  | 0                |
| 262 | *Limit Value Log     | -0,668           |
| 263 | *Hyst.Lim Relay Log  | 0,000            |
| 270 | *Sim Ready Rel. <>-1 | -1               |
| 271 | *Sim Alarm Rel. <>-1 | -1               |

In der folgenden Tabelle sind die Parameter aufgeführt und beschrieben:

| Parameter                | Funktion                            |
|--------------------------|-------------------------------------|
| 0 O2                     | Aktueller Messwert Sauerstoff       |
| 95 *PG                   | Auswahl Parameter Gruppe (05)       |
| 1 Temperature            | Aktueller Messwert Sensortemperatur |
| 7 System flags           | Melderegister Info                  |
| 9 EMF (mV)               | Anzeige für Sensor-Signal in mV     |
| 155 O2 log actual        | Aktueller Messwert Sauerstoff log   |
| 156 O2 ppm actual        | Aktueller Messwert Sauerstoff lin   |
| 260 *Limit Value Lin     | Grenzwert für ppm                   |
| 261 *Hyst.Lim Relay Lin  | Schalthysterese Grenzwert für ppm   |
| 262 * Limit Value Log    | Grenzwert für log                   |
| 263 *Hyst.Lim Relay Log  | Schalthysterese Grenzwert für log   |
| 270 *Sim Ready Rel. <>-1 | Simulation Relay Bereit             |
| 271 *Sim Alarm Rel. <>-1 | Simulation Relay Alarm              |

#### Anmerkung:

Die Einstellung des Parametes 56 \*Measurem. 1ppm Olog in Parameter Gruppe 0 Custom Main U16 definiert den aktiven Grenzwert als lin oder log (siehe Kapitel 7.2.1 Parameter Gruppe 0).

#### 7.2.6 Parameter Gruppe 5

Durch Eingabe von 5 in Parameter 95 \**PG* gelangen sie in die Parametergruppe *Custom Bus Param.* Um Änderungen in der Konfiguration vornehmen zu können, muss die Schreibsperre wie in *Kapitel 4 Bedienung* beschrieben aufgehoben werden.

In der Parameter Gruppe 5 kann, wenn vorhanden der Bus konfiguriert werden. **Anmerkung:** 

Der Bus-Typ ist geräteabhängig und wird mit der Bestellung des Moduls definiert.

Folgende Bus-Typen sind möglich:

| Bus-Typ   |
|-----------|
| Modbus    |
| Powerlink |
| Profinet  |
| EtherCAT  |

#### 7.2.6.1 Modbus

| Nr. | Par. name            | Value |
|-----|----------------------|-------|
| 0   | 02 Lin ppm5 U16/5    | 0,000 |
| 95  | *PG Custom Bus Param | 5     |
| 67  | U16 Bus Sign Of Life | 148   |
| 68  | *Bus write enabled=1 | 1     |
| 69  | Comand No. UModul    |       |
| 70  | Comand No. PLC       | 0     |
| 71  | Parameter No. PLC    | 0     |
| 72  | Value PLC            | 0,000 |
| 74  | Sign Of Life PLC     | 0     |
| 78  | *Modbus Testvalue    | 0     |
| 499 |                      |       |
| 360 | *Modbus IP xxx       | 192   |
| 361 | *Modbus IPxxx        | 168   |
| 362 | *Modbus IPxxx        | 0     |
| 363 | *Modbus IPxxx        | 80    |
| 364 | *Modb.Mask xxx       | 255   |
| 365 | *Modb.Maskxxx        | 255   |
| 366 | *Modb.Maskxxx        | 255   |
| 367 | *Modb.Maskxxx        | 0     |
| 368 | *Write values = 7878 | 0     |

| Parameter               | Funktion                             |
|-------------------------|--------------------------------------|
| 0 O2                    | Aktueller Messwert Sauerstoff        |
| 95 *PG                  | Auswahl Parameter Gruppe (05)        |
| 67 U16 Bus Sign Of Life | Bus Modul OK wenn Zähler läuft       |
| 68 *Bus write enabled=1 | Bei 1 Schreiben über Bus freigegeben |
| 69 Comand No. UModul    | Befehlszähler Modul                  |
| 70 Comand No. PLC       | Befehlszähler SPS                    |
| 71 Parameter No. PLC    | Gesendete Parameternummer von SPS    |
| 72 Value PLC            | Gesendeter Parameterwert von SPS     |
| 74 Sign Of Life PLC     | Bus SPS OK wenn Zähler läuft         |

| 78 *Modbus Testvalue     | Bei 1 Senden von Festwerten zum Bus-Test               |
|--------------------------|--------------------------------------------------------|
| 360 *Modbus IP xxx       | Ethernet IP-Adresse Block 1                            |
| 361 *Modbus IPxxx        | Ethernet IP-Adresse Block 2                            |
| 362 *Modbus IPxxx        | Ethernet IP-Adresse Block 3                            |
| 363 *Modbus IPxxx        | Ethernet IP-Adresse Block 4                            |
| 364 *Modb.Mask xxx       | Subnetz-Maske Block 1                                  |
| 365 *Modb.Maskxxx        | Subnetz-Maske Block 2                                  |
| 366 *Modb.Maskxxx        | Subnetz-Maske Block 3                                  |
| 367 *Modb.Maskxxx        | Subnetz-Maske Block 4                                  |
| 368 *Write values = 7878 | Eingabe 7878 zur Übernahme von IP-Adresse und Subnetz- |
|                          | Maske                                                  |

### 7.2.6.2 Powerlink

| Nr. | Par. name            | Value |
|-----|----------------------|-------|
| 0   | 02 Lin ppm5 U16/5    | 0,000 |
| 95  | *PG Custom Bus Param | 5     |
| 67  | U16 Bus Sign Of Life | 66    |
| 68  | *Bus write enabled=1 | 1     |
| 69  | Comand No. UModul    |       |
| 70  | Comand No. PLC       | 0     |
| 71  | Parameter No. PLC    |       |
| 72  | Value PLC            | 0,000 |
| 74  | Sign Of Life PLC     | 0     |
| 78  | *Powerlink Testvalue | 0     |
| 499 |                      |       |
| 376 | DNS-Nodename         | М     |
| 377 | *DNS-Node ID         | 163   |
| 378 | *Gateway1 xxx        | 192   |
| 379 | *Gateway2xxx         | 168   |
| 380 | *Gateway3xxx         | 100   |
| 381 | *Gateway4xxx         | 254   |

| Parameter               | Funktion                                 |  |
|-------------------------|------------------------------------------|--|
| 0 O2                    | Aktueller Messwert Sauerstoff            |  |
| 95 *PG                  | Auswahl Parameter Gruppe (05)            |  |
| 67 U16 Bus Sign Of Life | Bus Modul OK wenn Zähler läuft           |  |
| 68 *Bus write enabled=1 | Bei 1 Schreiben über Bus freigegeben     |  |
| 69 Comand No. UModul    | Befehlszähler Modul                      |  |
| 70 Comand No. PLC       | Befehlszähler SPS                        |  |
| 71 Parameter No. PLC    | Gesendete Parameternummer von SPS        |  |
| 72 Value PLC            | Gesendeter Parameterwert von SPS         |  |
| 74 Sign Of Life PLC     | Bus SPS OK wenn Zähler läuft             |  |
| 78 *Powerlink Testvalue | Bei 1 Senden von Festwerten zum Bus-Test |  |
| 376 DNS-Nodename        | Knoten Name                              |  |
| 377 *DNS-Node ID        | Knoten Adresse                           |  |
| 378 *Gateway1 xxx       | Gateway IP-Adresse Block 1               |  |
| 379 *Gateway2xxx        | Gateway IP-Adresse Block 2               |  |
| 380 *Gateway3xxx        | Gateway IP-Adresse Block 3               |  |
| 381 *Gateway4xxx        | Gateway IP-Adresse Block 4               |  |

#### 7.2.6.3 Profinet

| Nr. | Par. name            | Value     |
|-----|----------------------|-----------|
| 0   | 02 Lin ppm5 U16/5    | 0,000     |
| 95  | *PG Custom Bus Param | 5         |
| 67  | U16 Bus Sign Of Life | 91        |
| 68  | *Bus write enabled=1 | 1         |
| 69  | Comand No. UModul    | 0         |
| 70  | Comand No. PLC       | 0         |
| 71  | Parameter No. PLC    |           |
| 72  | Value PLC            | 0,000     |
| 74  | Sign Of Life PLC     | 0         |
| 78  | *ProfiNet Testvalue  | 0         |
| 499 | ==================   |           |
| 345 | Default Device Name  | u16umodul |
| 346 | *Set Device Name=273 | u16umodul |

In der folgenden Tabelle sind die Parameter aufgeführt und beschrieben:

| Parameter                | Funktion                                 |
|--------------------------|------------------------------------------|
| 0 O2                     | Aktueller Messwert Sauerstoff            |
| 95 *PG                   | Auswahl Parameter Gruppe (05)            |
| 67 U16 Bus Sign Of Life  | Bus Modul OK wenn Zähler läuft           |
| 68 *Bus write enabled=1  | Bei 1 Schreiben über Bus freigegeben     |
| 69 Comand No. UModul     | Befehlszähler Modul                      |
| 70 Comand No. PLC        | Befehlszähler SPS                        |
| 71 Parameter No. PLC     | Gesendete Parameternummer von SPS        |
| 72 Value PLC             | Gesendeter Parameterwert von SPS         |
| 74 Sign Of Life PLC      | Bus SPS OK wenn Zähler läuft             |
| 78 *ProfiNet Testvalue   | Bei 1 Senden von Festwerten zum Bus-Test |
| 345 Default Device Name  | Aktueller Modulname                      |
| 346 *Set Device Name=273 | Bei 273 Übernahme von Modulname          |

### 7.2.6.4 EtherCAT

| Nr. | Par. name            | Value             |
|-----|----------------------|-------------------|
| 0   | 02 Lin ppm5 U16/5    | 0,000             |
| 95  | *PG Custom Bus Param | 5                 |
| 67  | U16 Bus Sign Of Life | 124               |
| 68  | *Bus write enabled=1 | 1                 |
| 69  | Comand No. UModul    | 0                 |
| 70  | Comand No. PLC       | 0                 |
| 71  | Parameter No. PLC    | 0                 |
| 72  | Value PLC            | 0,000             |
| 74  | Sign Of Life PLC     | 0                 |
| 78  | *EtherCat Testvalue  | 0                 |
| 499 |                      |                   |
| 351 | SPS Flags D150       | 00001000_10000001 |
| 352 | SPS Flags D3116      | 0000000_000000    |

| Parameter | Funktion                      |
|-----------|-------------------------------|
| 0 O2      | Aktueller Messwert Sauerstoff |

| 95 *PG                  | Auswahl Parameter Gruppe (05)            |  |
|-------------------------|------------------------------------------|--|
| 67 U16 Bus Sign Of Life | Bus Modul OK wenn Zähler läuft           |  |
| 68 *Bus write enabled=1 | Bei 1 Schreiben über Bus freigegeben     |  |
| 69 Comand No. UModul    | Befehlszähler Modul                      |  |
| 70 Comand No. PLC       | Befehlszähler SPS                        |  |
| 71 Parameter No. PLC    | Gesendete Parameternummer von SPS        |  |
| 72 Value PLC            | Gesendeter Parameterwert von SPS         |  |
| 74 Sign Of Life PLC     | Bus SPS OK wenn Zähler läuft             |  |
| 78 *EtherCat Testvalue  | Bei 1 Senden von Festwerten zum Bus-Test |  |
| 351 SPS Flags D150      | Statusbits 1                             |  |
| 351 SPS Flags D3116     | Statusbits 2                             |  |

## 8. Konfiguration U15-Module

Im Folgenden werden die Parameter für die Anpassung und Veränderung der Konfiguration eines Sauerstoffmessmoduls vom Typ U15 mit Hilfe der Applikation beschrieben.

## 8.1 Parameter Liste

Über den Button gelangen sie in die Parameter Liste. Hier kann über den Parameter 95 \*PG zwischen den verschiedenen Parametergruppen gewechselt werden.

Um Änderungen in der Konfiguration vornehmen zu können, muss die Schreibsperre wie in *Kapitel 4 Bedienung* beschrieben aufgehoben werden.

In der folgenden Tabelle sind die Parameter Gruppen aufgeführt und beschrieben:

| Gruppe |                     | Thema der Parameter |
|--------|---------------------|---------------------|
| 0      | *PG Custom Main U15 | Start Info          |
| 1      | *PG Bus Setup U15   | Feldbus             |

### 8.2 Parameter Gruppen

Nach dem Wechsel in die Parameter Liste wir automatisch die Parametergruppe 0 *Custom Main U15* angezeigt.

#### 8.2.1 Parameter Gruppe 0

Um in eine andere Parametergruppe wechseln zu können wie in Kapitel 8.1 Parameter Liste beschrieben, muss die Schreibsperre wie in Kapitel 4 Bedienung beschrieben aufgehoben werden.

In der Parameter Gruppe 0 ist der Wechsel zu der weiteren Parameter Gruppen 1 möglich.

| Nr. | Par. name            | Value                |
|-----|----------------------|----------------------|
| 0   | 02 Lin ppm1 U15/1    | 209400,000           |
| 95  | *PG Custom Main U15  | 0                    |
| 1   | Temperature          | 505                  |
| 2   | *Reference Point     | 0,000                |
| 3   | *Operating Point     | 1,000                |
| 4   | *Output1 Min Lin     | 0                    |
| 5   | *Output1 Max Lin     | 250000               |
| 6   | *Limit Value Lin     | 250000               |
| 7   | System flags         | 0000000011110100     |
| 8   | *EMF Output Flag     | 0                    |
| 9   | EMF (mV)             | 1,135                |
| 10  | Out1=ppm (4-20mA)    | 17,400               |
| 11  | Out2=ppm (4-20mA)    | 20,000               |
| 12  | *Output2 Min Lin     | 0                    |
| 13  | *Output2 Max Lin     | 1000                 |
| 14  | *Hyst.Lim Relay Lin  | 0                    |
| 25  | -mA1 ppm (1-4)       | 2                    |
| 30  | *Display at error    | 15                   |
| 31  | *Out1 3=4-20mA 1/2/3 | 3                    |
| 32  | *Out2 3=4-20mA 1/2/3 | 3                    |
| 56  | *Measurem. 1ppm 0log | 1                    |
| 64  | *Cable length (m)    | 1                    |
| 66  | EtherCAT= 4          | 4                    |
| 80  | Status :1            | Sensor ready         |
| 47  | UMODUL V1.0.BAS      | 22-10-2024 08:35:28  |
| 81  | Button T1 Prog. mode | 0=Prog.mode disabled |

| Parameter                                                   | Funktion                                                                    |                                           |  |
|-------------------------------------------------------------|-----------------------------------------------------------------------------|-------------------------------------------|--|
| 0 O2 (Lin/Log <sup>*</sup> )                                | Aktueller Messwert Sauerstoffgehalt                                         |                                           |  |
| 95 *PG Custom Main U15                                      | Auswahl Parameter Gruppe (0 und 1)                                          |                                           |  |
| 1 Temperature                                               | Aktueller Messwer                                                           | t Sensortemperatur                        |  |
| 2 *Reference Point                                          | Korrekturwert für I                                                         | Luftspülung                               |  |
| 3 *Operating Point                                          | Korrekturwert für H                                                         | Prüfgas                                   |  |
| 4 *Output 1 Min (Lin/Log <sup>*</sup> )                     | Sauerstoffwert für                                                          | Analog-Ausgang 1 bei 0/4 mA <sup>**</sup> |  |
| 5 *Output 1 Max (Lin/Log <sup>*</sup> )                     | Sauerstoffwert für                                                          | Analog-Ausgang 1 bei 20 mA <sup>**</sup>  |  |
| 6 *Limit Value (Lin/Log <sup>*</sup> )                      | Grenzwert für Alar                                                          | m                                         |  |
| 7 System flags                                              | Melderegister Info                                                          |                                           |  |
| 8 *EMF Output Flag                                          | Umschaltung Ausg                                                            | änge auf Sensor-Signal in mV              |  |
| 9 EMF (mV)                                                  | Anzeige für Sensor                                                          | -Signal in mV                             |  |
| $10 \text{ Out } 1=(\text{ppm/log}^* 0/4-20\text{mA}^{**})$ | Anzeige des ausgeg                                                          | gebenen Wertes in mA                      |  |
| 11 Out $2=(ppm/log^* 0/4-20mA^{**})$                        | Anzeige des ausgeg                                                          | gebenen Wertes in mA                      |  |
| 12 *Output 2 Min (Lin/Log <sup>*</sup> )                    | Sauerstoffwert für Analog-Ausgang 2 <sup>***</sup> bei 0/4 mA <sup>**</sup> |                                           |  |
| 13 *Output 2 Max (Lin/Log <sup>*</sup> )                    | Sauerstoffwert für Analog-Ausgang 2 <sup>***</sup> bei 20 mA <sup>**</sup>  |                                           |  |
| 14 *Hyst.LimRelais (Lin/Log <sup>*</sup> )                  | Hysterese für Alarmrelais                                                   |                                           |  |
| 30 *Display at error                                        | Applikation-Display: (Standard=15)                                          |                                           |  |
| 31 *Out1 =(0/4-20mA <sup>**</sup> ) 1/2/3                   | Ausgangstyp Analo                                                           | bg-Ausgang 1 (1=0-24;2=0-20;3=4-20)       |  |
| $32 * \text{Out2} = (0/4 - 20 \text{mA}^{**})^{***} 1/2/3$  | Ausgangstyp Analog-Ausgang 2 <sup>***</sup> (1=0-24;2=0-20;3=4-             |                                           |  |
|                                                             | 20)                                                                         |                                           |  |
| 56 *Measurem. 1ppm 0log                                     | Umschaltung 0=logarithmisch;1=linear (ppm)                                  |                                           |  |
| 64 *Cable length (m)                                        | Kabellänge zwischen Sensor und Sauerstoffmessmodul                          |                                           |  |
| 66                                                          | Bus-Typ wenn vorhanden                                                      |                                           |  |
| 80 Status                                                   | Anzeige des Modulstatus                                                     |                                           |  |
|                                                             | Sensor ready                                                                | Messung aktiv, keine Fehler               |  |
|                                                             | Preheat xxx sec.                                                            | Messung in Aufheizphase                   |  |
|                                                             | Line break                                                                  | Kabelbruch an Sensorleitung               |  |
|                                                             | Short circuit                                                               | Kurzschluss an Sensorleitung              |  |
|                                                             | Under                                                                       | Sensortemperatur zu gering                |  |
|                                                             | temperature                                                                 |                                           |  |
| 47 UMODUL                                                   | Softwareversion                                                             |                                           |  |

<sup>\*\*\*</sup> Die Ausgabe in 0-20mA oder 4-20mA ist abhängig von Typ/Konfiguration des Sauerstoffmessmoduls <sup>\*\*\*</sup> Das Vorhandensein des zweiten Analogausgangs ist abhängig vom Typ des Sauerstoffmessmoduls

#### 8.2.2 Parameter Gruppe 1

Durch Eingabe von 1 in Parameter 95 \*PG gelangen sie in die Parametergruppe *Bus Setup* U15. Um Änderungen in der Konfiguration vornehmen zu können, muss die Schreibsperre wie in *Kapitel 4 Bedienung* beschrieben aufgehoben werden.

In der Parameter Gruppe 1 kann, wenn vorhanden der Bus konfiguriert werden. Anmerkung:

Der Bus-Typ ist geräteabhängig und wird mit der Bestellung des Moduls definiert.

Folgende Bus-Typen sind möglich:

| Bus-Typ   |
|-----------|
| Modbus    |
| Powerlink |
| Profinet  |
| EtherCAT  |

#### 8.2.2.1 Modbus

| Nr. | Par. name            | Value |
|-----|----------------------|-------|
| 0   | 02 Lin ppm1 U15/1    | 0,000 |
| 95  | *PG Bus Setup U15    | 1     |
| 77  | Modbus Sign Of Life  | 151   |
| 78  | *Send Testvalue=1    | 0     |
| 499 | ================     |       |
| 360 | *Modbus IP xxx       | 192   |
| 361 | *Modbus IPxxx        | 168   |
| 362 | *Modbus IPxxx        | 0     |
| 363 | *Modbus IPxxx        | 80    |
| 364 | *Modb.Mask xxx       | 255   |
| 365 | *Modb.Maskxxx        | 255   |
| 366 | *Modb.Maskxxx        | 255   |
| 367 | *Modb.Maskxxx        | 0     |
| 368 | *Write values = 7878 | 0     |

| Parameter                | Funktion                                               |  |
|--------------------------|--------------------------------------------------------|--|
| 0 O2                     | Aktueller Messwert Sauerstoff                          |  |
| 95 *PG                   | Auswahl Parameter Gruppe (0 und 1)                     |  |
| 77 Modbus Sign Of Life   | Bus Modul OK wenn Zähler läuft                         |  |
| 78 *Send Testvalue=1     | Bei 1 Senden von Festwerten zum Bus-Test               |  |
| 360 *Modbus IP xxx       | Ethernet IP-Adresse Block 1                            |  |
| 361 *Modbus IPxxx        | Ethernet IP-Adresse Block 2                            |  |
| 362 *Modbus IPxxx        | Ethernet IP-Adresse Block 3                            |  |
| 363 *Modbus IPxxx        | Ethernet IP-Adresse Block 4                            |  |
| 364 *Modb.Mask xxx       | Subnetz-Maske Block 1                                  |  |
| 365 *Modb.Maskxxx        | Subnetz-Maske Block 2                                  |  |
| 366 *Modb.Maskxxx        | Subnetz-Maske Block 3                                  |  |
| 367 *Modb.Maskxxx        | Subnetz-Maske Block 4                                  |  |
| 368 *Write values = 7878 | Eingabe 7878 zur Übernahme von IP-Adresse und Subnetz- |  |
|                          | Maske                                                  |  |

#### 8.2.2.2 Powerlink

| Nr. | Par. name            | Value |
|-----|----------------------|-------|
| 0   | 02 Lin ppm1 U15/1    | 0,000 |
| 95  | *PG Bus Setup U15    | 1     |
| 67  | Powerlink SignOfLife | 109   |
| 78  | *Send Testvalue=1    | 0     |
| 499 |                      |       |
| 376 | DNS-Nodename         | М     |
| 377 | *DNS-Node ID         | 163   |
| 378 | *Gateway1 xxx        | 192   |
| 379 | *Gateway2xxx         | 168   |
| 380 | *Gateway3xxx         | 100   |
| 381 | *Gateway4xxx         | 254   |

In der folgenden Tabelle sind die Parameter aufgeführt und beschrieben:

| Parameter               | Funktion                                 |  |
|-------------------------|------------------------------------------|--|
| 0 O2                    | Aktueller Messwert Sauerstoff            |  |
| 95 *PG                  | Auswahl Parameter Gruppe (0 und 1)       |  |
| 67 Powerlink SignOfLife | Bus Modul OK wenn Zähler läuft           |  |
| 78 *Send Testvalue=1    | Bei 1 Senden von Festwerten zum Bus-Test |  |
| 376 DNS-Nodename        | Knoten Name                              |  |
| 377 *DNS-Nod ID         | Knoten Adresse                           |  |
| 378 *Gateway1 xxx       | Gateway IP-Adresse Block 1               |  |
| 379 *Gateway2xxx        | Gateway IP-Adresse Block 2               |  |
| 380 *Gateway3xxx        | Gateway IP-Adresse Block 3               |  |
| 381 *Gateway4xxx        | Gateway IP-Adresse Block 4               |  |

#### 8.2.2.3 Profinet

| Nr. | Par. name            | Value        |
|-----|----------------------|--------------|
| 0   | 02 Lin ppm1 U15/1    | 0,000        |
| 95  | *PG Bus Setup U15    | 1            |
| 67  | SignOfLife Rec.Nr.   | 45           |
| 78  | *Send Testvalue=1    | 0            |
| 499 |                      |              |
| 341 | Default Device Name  | u15digital24 |
| 342 | *Set Device Name=273 | u15digital24 |

| Parameter                | Funktion                                 |
|--------------------------|------------------------------------------|
| 0 O2                     | Aktueller Messwert Sauerstoff            |
| 95 *PG                   | Auswahl Parameter Gruppe (0 und 1)       |
| 67 SignOfLife Rec.Nr.    | Bus Modul OK wenn Zähler läuft           |
| 78 *Send Testvalue=1     | Bei 1 Senden von Festwerten zum Bus-Test |
| 341 Default Device Name  | Aktueller Modulname                      |
| 342 *Set Device Name=273 | Bei 273 Übernahme von Modulname          |

### 8.2.2.4 EtherCAT

| Nr. | Par. name           | Value |
|-----|---------------------|-------|
| 0   | 02 Lin ppm1 U15/1   | 0,000 |
| 95  | *PG Bus Setup U15   | 1     |
| 67  | EtherCat_SignOfLife | 73    |
| 78  | *Send Tesvalue=1    | 0     |

| Parameter              | Funktion                                 |  |
|------------------------|------------------------------------------|--|
| 0 O2                   | Aktueller Messwert Sauerstoff            |  |
| 95 *PG                 | Auswahl Parameter Gruppe (0 und 1)       |  |
| 67 EtherCat_SignOfLife | Bus Modul OK wenn Zähler läuft           |  |
| 78 *Send Testvalue=1   | Bei 1 Senden von Festwerten zum Bus-Test |  |

## 9. Konfiguration Z19-Module

Im Folgenden werden die Parameter für die Anpassung und Veränderung der Konfiguration eines Sauerstoffmessmoduls vom Typ Z19 mit Hilfe der Applikation beschrieben.

## 9.1 Parameter Liste

Über den Button gelangen sie in die Parameter Liste.

Um Änderungen in der Konfiguration vornehmen zu können, muss die Schreibsperre wie in *Kapitel 4 Bedienung* beschrieben aufgehoben werden.

| Nr. | Par. name            | Value            |
|-----|----------------------|------------------|
| 0   | O2 Lin ppm           | 0,000            |
| 1   | Temperature          | 0,000            |
| 2   | *Reference Point     | 4,360            |
| 3   | *Operating Point     | 0,990            |
| 4   | *Output1 Min Lin     | 0,000            |
| 5   | *Output1 Max Lin     | 5000,000         |
| 6   | *Limit Value Lin     | 0,000            |
| 7   | System flags         | 0000000001001110 |
| 8   | *EMF Output Flag     | 0,000            |
| 9   | EMF (mV)             | 201,480          |
| 10  | Output1 (4-20mA)     | 20,000           |
| 11  | Output2 (4-20mA)     | 20,000           |
| 12  | *Output2 Min Lin     | 0,000            |
| 13  | *Output2 Max Lin     | 1000,000         |
| 14  | *Hyst.Lim Relay Lin  | 0,000            |
| 30  | *Display at error    | 0                |
| 53  | *BeiAlarm4_20auf0    | 0,000            |
| 64  | *Cable length (m)    | 1                |
| 80  | Status :2            | Line break       |
| 84  | *mA Output (1 =4-20) | 1                |
| 93  | ADC_0 AnzMessungen   | 105,000          |

| Parameter                                | Funktion                                               |  |
|------------------------------------------|--------------------------------------------------------|--|
| 0 O2 (Lin/Log <sup>*</sup> )             | Aktueller Messwert Sauerstoffgehalt                    |  |
| 1 Temperature                            | Aktueller Messwert Sensortemperatur                    |  |
| 2 *Reference Point                       | Korrekturwert für Luftspülung                          |  |
| 3 *Operating Point                       | Korrekturwert für Prüfgas                              |  |
| 4 *Output 1 Min (Lin/Log <sup>*</sup> )  | Sauerstoffwert für Analog-Ausgang Messbereich 1 bei    |  |
|                                          | 0/4 mA**                                               |  |
| 5 *Output 1 Max (Lin/Log <sup>*</sup> )  | Sauerstoffwert für Analog-Ausgang Messbereich 1 bei    |  |
|                                          | 20 mA**                                                |  |
| 6 *Limit Value (Lin/Log <sup>*</sup> )   | Grenzwert für Alarm                                    |  |
| 7 System flags                           | Melderegister Info                                     |  |
| 8 *EMF Output Flag                       | Umschaltung Ausgang auf Sensor-Signal in mV            |  |
| 9 EMF (mV)                               | Anzeige für Sensor-Signal in mV                        |  |
| 10 Output1 (0/4-20mA <sup>**</sup> )     | Anzeige des ausgegebenen Wertes Messbereich 1 in mA    |  |
| 11 Output2 (0/4-20mA <sup>**</sup> )     | Anzeige des ausgegebenen Wertes Messbereich 2 in mA    |  |
| 12 *Output 2 Min (Lin/Log <sup>*</sup> ) | Sauerstoffwert für Analog-Ausgang Messbereich 2 bei    |  |
|                                          | 0/4 mA**                                               |  |
| 13 *Output 2 Max (Lin/Log <sup>*</sup> ) | Sauerstoffwert für Analog-Ausgang Messbereich 2 bei 20 |  |

|                                            | mA <sup>**</sup>                                   |                              |  |
|--------------------------------------------|----------------------------------------------------|------------------------------|--|
| 14 *Hyst.LimRelais (Lin/Log <sup>*</sup> ) | Hysterese für Alarmrelais                          |                              |  |
| 30 *Display at error                       | Applikation-Display                                |                              |  |
| 53 *Bei Alarm4_20auf0                      | Analog-Ausgang bei nicht Bereit auf 0mA            |                              |  |
| 64 *Cable length (m)                       | Kabellänge zwischen Sensor und Sauerstoffmessmodul |                              |  |
| 80 Status                                  | Anzeige des Modulstatus                            |                              |  |
|                                            | Sensor ready                                       | Messung aktiv, keine Fehler  |  |
|                                            | Preheat xxx sec.                                   | Messung in Aufheizphase      |  |
|                                            | Line break                                         | Kabelbruch an Sensorleitung  |  |
|                                            | Short circuit                                      | Kurzschluss an Sensorleitung |  |
|                                            | Under                                              | Sensortemperatur zu gering   |  |
|                                            | temperature                                        |                              |  |
| $94 \times 10^{-1} (1 0/4 20 - 4^{**})$    | $A_{1} = 1$                                        |                              |  |

 $84 * mA Output (1=0/4-20mA^{**}) Ausgangstyp Analog-Ausgang 1 (0=0-20;1=4-20)$ 

Die Einheit ppm O2 oder log O2 ist abhängig von Typ/Konfiguration des Sauerstoffmessmoduls <sup>\*\*</sup>Die Ausgabe in 0-20mA oder 4-20mA ist abhängig von Typ/Konfiguration des Sauerstoffmessmoduls

### 10. Abgleich

### 10.1 U16-Module

Im Folgenden wird beschrieben wie der Abgleich der Sauerstoffmessung, bestehend aus Sauerstoffsensor und Sauerstoffmessmodul vorgenommen werden kann. Um Änderungen im Abgleich vornehmen zu können, muss in die Parametergruppe 1 *Custom Adjustment* gewechselt werden wie in *Kapitel 7.2.2 Parameter Gruppe 1* beschrieben.

#### Anmerkung:

Es gibt einen Referenzpunkt und einen Arbeitspunkt. Der Referenzpunkt bezieht sich auf einen Luftwert von 20,94% Sauerstoff. Der Arbeitspunkt bezieht sich auf einen Messwert, der kleiner oder größer als der Referenzpunkt ist (Prüfgas). Die Reihenfolge eines Abgleiches muss mit dem Referenzpunkt beginnen. Eine Anpassung des Arbeitspunktes mit dem Referenzpunkt führt zu einer Verschiebung der Messkurve und zu Messabweichungen bei unterschiedlichen Sauerstoffkonzentrationen.

- 1. Nehmen sie die Sauerstoffmessung wie in der Bedienungsanleitung des eingesetzten Moduls beschrieben in Betrieb (aktuelle Bedienungsanleitungen sind auf der Internetseite <u>www.metrotec.eu</u> unter der Rubrik *Downloads/Manuals* zu finden).
- 2. Die Sauerstoffmessung sollte vor dem Abgleichvorgang ca. 30 Minuten funktionsbereit sein.
- 3. Verbinden Sie das Sauerstoffmessmodul wie in Kapitel 4 Bedienung beschrieben.

#### Korrektur Referenzpunktes (Reference Point):

- 1. Sorgen Sie dafür, dass der Sensor mit sauberer Umgebungsluft durchströmt wird.
- 2. Verändern sie den Parameter 2 \**Reference Point* bis das Sensor-Signal in mV an Parameter 9 *EMF* (*mV*) 0mV anzeigt.
- 3. Wenn kein Abgleich mit einem Prüfgas vorgenommen werden soll, ist der Abgleich abgeschlossen.

#### Korrektur des Arbeitspunktes (Operating Point)

- 1. Durchströmen sie den Sensor mit einem Prüfgas, bei dem der Sauerstoffgehalt bekannt ist.
- 2. Warten sie, bis sich der angezeigte aktuelle Sauerstoffmesswert Parameter 0 02 nicht mehr verändert.
- 3. Verändern sie den Parameter *3 \*Operating Point* bis der aktuelle Sauerstoffmesswert an Parameter *0 O2* dem Wert des Prüfgases entspricht.
- 4. Der Abgleich ist abgeschlossen und das Prüfgas kann wieder entfernt werden.

## 10.2 U15-Module

Im Folgenden wird beschrieben wie der Abgleich der Sauerstoffmessung, bestehend aus Sauerstoffsensor und Sauerstoffmessmodul vorgenommen werden kann. Um Änderungen im Abgleich vornehmen zu können, muss in die Parametergruppe 0 *Custom Main U15* gewechselt werden wie in *Kapitel 8.2.1 Parameter Gruppe 0* beschrieben.

#### Anmerkung:

Es gibt einen Referenzpunkt und einen Arbeitspunkt. Der Referenzpunkt bezieht sich auf einen Luftwert von 20,94% Sauerstoff. Der Arbeitspunkt bezieht sich auf einen Messwert, der kleiner oder größer als der Referenzpunkt ist (Prüfgas). Die Reihenfolge eines Abgleiches muss mit dem Referenzpunkt beginnen. Eine Anpassung des Arbeitspunktes mit dem Referenzpunkt führt zu einer Verschiebung der Messkurve und zu Messabweichungen bei unterschiedlichen Sauerstoffkonzentrationen.

- 1. Nehmen sie die Sauerstoffmessung wie in der Bedienungsanleitung des eingesetzten Moduls beschrieben in Betrieb (aktuelle Bedienungsanleitungen sind auf der Internetseite <u>www.metrotec.eu</u> unter der Rubrik *Downloads/Manuals* zu finden).
- 2. Die Sauerstoffmessung sollte vor dem Abgleichvorgang ca. 30 Minuten funktionsbereit sein.
- 3. Verbinden Sie das Sauerstoffmessmodul wie in Kapitel 4 Bedienung beschrieben.

#### Korrektur Referenzpunktes (Reference Point):

- 1. Sorgen Sie dafür, dass der Sensor mit sauberer Umgebungsluft durchströmt wird.
- 2. Verändern sie den Parameter 2 \**Reference Point* bis das Sensor-Signal in mV an Parameter 9 *EMF (mV)* 0mV anzeigt.
- 3. Wenn kein Abgleich mit einem Prüfgas vorgenommen werden soll, ist der Abgleich abgeschlossen.

#### Korrektur des Arbeitspunktes (Operating Point)

- 1. Durchströmen sie den Sensor mit einem Prüfgas, bei dem der Sauerstoffgehalt bekannt ist.
- 2. Warten sie, bis sich der angezeigte aktuelle Sauerstoffmesswert Parameter 0 02 nicht mehr verändert.
- 3. Verändern sie den Parameter *3 \*Operating Point* bis der aktuelle Sauerstoffmesswert an Parameter *0 O2* dem Wert des Prüfgases entspricht.
- 4. Der Abgleich ist abgeschlossen und das Prüfgas kann wieder entfernt werden.

## 10.3 Z19-Module

Im Folgenden wird beschrieben wie der Abgleich der Sauerstoffmessung, bestehend aus Sauerstoffsensor und Sauerstoffmessmodul vorgenommen werden kann. Um Änderungen im Abgleich vornehmen zu können, muss in die Parameter Liste gewechselt werden wie in *Kapitel 9.1 Parameter Liste* beschrieben.

#### Anmerkung:

Es gibt einen Referenzpunkt und einen Arbeitspunkt. Der Referenzpunkt bezieht sich auf einen Luftwert von 20,94% Sauerstoff. Der Arbeitspunkt bezieht sich auf einen Messwert, der kleiner oder größer als der Referenzpunkt ist (Prüfgas). Die Reihenfolge eines Abgleiches muss mit dem Referenzpunkt beginnen. Eine Anpassung des Arbeitspunktes mit dem Referenzpunkt führt zu einer Verschiebung der Messkurve und zu Messabweichungen bei unterschiedlichen Sauerstoffkonzentrationen.

- 1. Nehmen sie die Sauerstoffmessung wie in der Bedienungsanleitung des eingesetzten Moduls beschrieben in Betrieb (aktuelle Bedienungsanleitungen sind auf der Internetseite <u>www.metrotec.eu</u> unter der Rubrik *Downloads/Manuals* zu finden).
- 2. Die Sauerstoffmessung sollte vor dem Abgleichvorgang ca. 30 Minuten funktionsbereit sein.
- 3. Verbinden Sie das Sauerstoffmessmodul wie in Kapitel 4 Bedienung beschrieben.

#### Korrektur Referenzpunktes (Reference Point):

- 1. Sorgen Sie dafür, dass der Sensor mit sauberer Umgebungsluft durchströmt wird.
- 2. Verändern sie den Parameter 2 \**Reference Point* bis das Sensor-Signal in mV an Parameter 9 *EMF* (*mV*) 0mV anzeigt.
- 3. Wenn kein Abgleich mit einem Prüfgas vorgenommen werden soll, ist der Abgleich abgeschlossen.

#### Korrektur des Arbeitspunktes (Operating Point)

- 1. Durchströmen sie den Sensor mit einem Prüfgas, bei dem der Sauerstoffgehalt bekannt ist.
- 2. Warten sie, bis sich der angezeigte aktuelle Sauerstoffmesswert Parameter 0 02 nicht mehr verändert.
- 3. Verändern sie den Parameter *3 \*Operating Point* bis der aktuelle Sauerstoffmesswert an Parameter *0 O2* dem Wert des Prüfgases entspricht.
- 4. Der Abgleich ist abgeschlossen und das Prüfgas kann wieder entfernt werden.